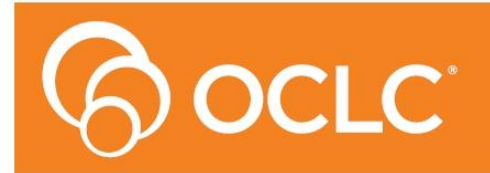

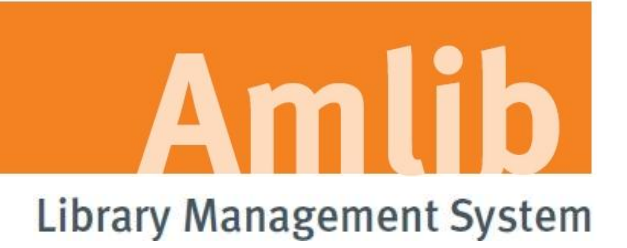

# Amlib DIY/SIP2 Patch Installation Guide

# Version 5.3.3

Last Updated: 4 July 2013

Only for customers who have previously upgraded their DIY/SIP2 Client to Version 5.3.

#### © 2013 OCLC (UK) Ltd

ALL RIGHTS RESERVED. Permission is granted to electronically copy and to print in hard copy portions of this document for training purposes by licensed users of the Amlib Library Management System. Any other uses – including reproduction for purposes other than those noted above, modification, distribution, republication, transmission, re-transmission, modification, or public showing – without the prior written permission of OCLC (UK) Ltd – is strictly prohibited.

#### Support:

Australia: 1300 260 795 (Local call cost in Australia) Email: support-amlib@oclc.org Amlib Help Desk (TOPDesk): https://servicedesk.oclc.org/tas/public/ OCLC Amlib Document Portal: https://www.oclc.org/support/services/amlib.en.html

#### Sales:

Australia: 1300 260 795 (Local call cost in Australia) **Fax:** +61 (0) 3 9929 0801 **Email:** <u>sales-amlib@oclc.org</u>

www.oclc.org/en-AU/

# TABLE OF CONTENTS

| TABLE OF CONTENTS                                              |
|----------------------------------------------------------------|
| WELCOME                                                        |
| BEFORE YOU BEGIN THE INSTALLATION                              |
| Read the Installation Notes First                              |
| Serial Numbers NOT Required for Installation of Amlib Modules4 |
| Frequently Asked Questions                                     |
| AMLIB Supported Operating System Requirements5                 |
| PC Client                                                      |
| SECTION 1: UPGRADE AMLIB CLIENT ON DIY WORKSTATION             |
| Step 1: Log All DIY Workstations out of Amlib Modules6         |
| Step 2: Install the Amlib 5.3.3 Client Patch6                  |
| SECTION 2: UPGRADE AMLIB DIY (SELF-SERVICE) MODULE 10          |
| SECTION 3: UPGRADE ALL DIY WORKSTATIONS                        |

# WELCOME

Welcome to the *Amlib DIY/SIP2 5.3.3 Client Patch* Installation Guide for the *Amlib DIY (Self-Service) Module*.

This is a patch release updating the DIY/SIP2 module. The complete installation time is estimated at less than one (1) hour to complete.

Please Note: This document has been prepared for all libraries who currently have Amlib DIY Module Version 5.3 installed.

# **BEFORE YOU BEGIN THE INSTALLATION...**

## Read the Installation Notes First

Please carefully read the entire installation guide prior to commencing the actual *DIY/SIP2* release update.

If you have any questions please contact: <a href="mailto:support-amlib@oclc.org">support-amlib@oclc.org</a>.

**Please Note:** This installation process is for existing *Amlib* customers who have purchased the optional *DIY* (*Self-Service*) *Module*.

WARNING: Please make sure that the latest version of the *Amlib Client* is installed and operational on the Self Issues workstation BEFORE installing the *Amlib DIY (Self-Service) Module*.

# Serial Numbers NOT Required for Installation of Amlib Modules

The Amlib DIY/SIP2 Module 5.3.3 Client patch DOES NOT require a serial number.

### Frequently Asked Questions

#### Question: Do all DIY workstations need to be logged out?

• Yes. All DIY Workstations should be completely logged out from all *Amlib* modules (including DIY) whilst installing the new *Amlib* module releases UNTIL the entire upgrade processes are completed

#### Question: Can OCLC (UK) Limited install the upgrade for me?

• Yes. OCLC (UK) Limited can arrange for the onsite installation of this upgrade for a small fee

# AMLIB Supported Operating System Requirements

# PC Client

| Hardware                                 | Amlib support recommend Pentium 4 CPU and above for best performance                                                                                                    |  |
|------------------------------------------|----------------------------------------------------------------------------------------------------|--|
| Operating System                         | Windows XP, 2000, Vista, Windows 7                                                                                                    |  |
| Memory (RAM)                             | <ul> <li>Minimum 256 Mb for Windows XP</li> <li>Minimum 256 Mb for Windows 2000</li> <li>Minimum 1GB for Windows 7</li> <li>Minimum 1GB for Windows Vista</li> </ul>                                                                                                    |  |
| Hard Disk                                | <ul> <li>150 Mb Free Disk Space (if installed on local HDD)</li> </ul>                                                                                                    |  |
| Display                                  | • SVGA (800x600) minimum                                                                                                    |  |
| RDBMS / ODBC<br>Driver Software          | <ul> <li>Relevant <i>Microsoft SQL Server ODBC Driver</i> installed (minimum MDAC 2.6 and above)</li> <li><i>Oracle Net8</i> (SQL * Net) is required</li> </ul>                                                                                                    |  |
| Interface and<br>Security System<br>Link | <ul> <li>SIP2 Compatible via TCP/IP or Serial Port</li> <li>Certified vendors:         <ul> <li>3M</li> <li>Raeco</li> <li>Talking Technologies</li> <li>Queensland Library Supplies</li> <li>STi LogiTrack RFID</li> <li>EnvisionWare</li> <li>Smart Library</li> </ul> </li> </ul> |  |

**Please Note:** To assist with email support we highly recommend that the default installation folders suggested in the following notes be retained.

For example:

• Amlib Client software: C:\Amlib (or D:\Amlib, E:\Amlib)

# SECTION 1: UPGRADE AMLIB CLIENT ON DIY WORKSTATION

The *Amlib Client* needs to be updated on the DIY Workstation, and connectivity to the database confirmed **PRIOR** to the installation of the *Amlib DIY Module*.

# Step 1: Log All DIY Workstations out of Amlib Modules

• Ensure all workstations have been logged out of both the *Amlib* client and the *Amlib DIY Module* 

# Step 2: Install the Amlib 5.3.3 Client Patch

**IMPORTANT**: Please ensure that you have **full read/write** access to the **\Amlib** folder on your PC (for example: **C:\Amlib**) and that you are logged in with <u>Administrative Privileges</u>.

1. The *Amlib 5.3.3 Client Patch* installer is available on the OCLC Website, under <u>Updates and</u> <u>Patches>Amlib Client</u>:

https://www.oclc.org/support/services/amlib/downloads-software-updates/version5-3/updates-andpatches.en.html (contact Amlib support if you require a login to this website)

- 2. Download the Amlib533Patch.exe and save it on your Amlib server
- 3. Double-click the **Amlib533Patch.exe** to launch the installation Wizard the <u>Setup Amlib</u> <u>Client</u> screen will open displaying the **Welcome** message:

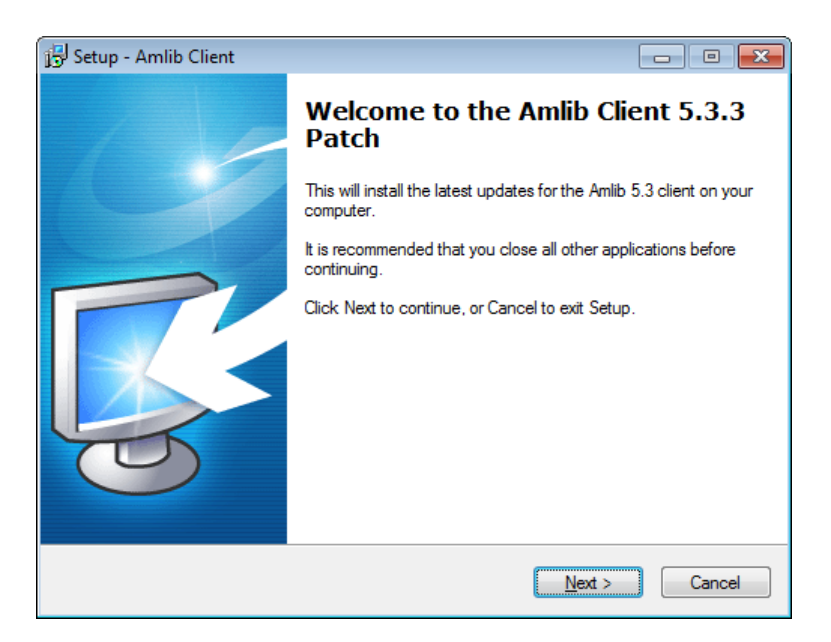

- 1. Click the Next button the Installation Location window will be displayed
- 2. Setup will search for the existing folder where the *Amlib 5.3 Client* is currently installed (if it is unable to find the existing folder a default folder will display)

| B Setup - Amlib Client                                                                                                    |                               |
|----------------------------------------------------------------------------------------------------|-------------------------------|
| Select the existing Installation Location<br>Where is the Amlib Client currently installed?                                                              | õ                             |
| Setup will search for the existing folder where the Amlib Client<br>installed. (If it is unable to find the existing folder a default fold<br>displayed) | t is currently<br>ler will be |
| To continue, click Next. If you would like to select a different folder, cl                                                                              | ick Browse.                   |
| C:\Amlib                                                                                                    | B <u>r</u> owse               |
| At least 0.7 MB of free disk space is required.                                                                                                    |                               |
| < <u>B</u> ack Next                                                                                                    | t > Cancel                    |

- 3. If the folder displayed IS NOT correct then click the **Browse** button to manually locate the location of the existing **\Amlib** folder
- 4. Click the Next button the Select Components window will display:

| 弲号 Setup - Amlib Client                                                                                                    | - • <b>X</b> |  |
|----------------------------------------------------------------------------------------------------|--------------|--|
| Select Components<br>Which components should be installed?                                                                                                    | õ            |  |
| Select the components you want to install; clear the components you do n<br>install. Click Next when you are ready to continue.                                                                                                   | ot want to   |  |
| Choose Modules To Install  Amilb Staff User (Full)  Amilb Opac Only  Choose Report Template Paper Format  Advector Ad (Australia, UK, Europe)  Letter (USA, Canada)  Admin Tasks  Modify Amlib Database (dba) Login Configuration |              |  |
| Current selection requires at least 266.6 MB of disk space.                                                                                                    |              |  |
| < <u>B</u> ack Next >                                                                                                    | Cancel       |  |

- 5. <u>Choose</u> which components should be installed:
  - a. Modules To Install:
    - Amlib Staff User (Full) upgrades Amlib Staff Client (catalogue, circulation, etc.)
    - Amlib Opac Only only upgrades the Amlib Client Server OPAC module (*only* select this option if you installing on a Public Access workstation)
  - b. <u>Report Template Paper Format</u>:
    - A4 (Australia, UK, Europe) installs the *Amlib* report templates formatted for A4 paper type
    - Letter (USA, Canada) Installs *Amlib* report templates formatted for Letter paper type
- 6. Select options and click the **Next** button the <u>Ready to Install</u> window will display with a summary of the installation tasks to be performed:

| 📴 Setup - Amlib Client                                                                                                    |      | • 💌   |
|----------------------------------------------------------------------------------------------------|------|-------|
| Ready to Install<br>Setup is now ready to begin installing Amlib Client on your computer.                                                         |      | õ     |
| Click Install to continue with the installation, or click Back if you want to revie<br>change any settings.                                       | w or |       |
| Destination location:<br>C:Vanlib                                                                                                    |      | *     |
| Setup type:<br>Select Items To Install                                                                                                    |      |       |
| Selected components:<br>Choose Modules To Install<br>Amlib Staff User (Full)<br>Choose Report Template Paper Format<br>A4 (Australia, UK, Europe) |      |       |
| ٠                                                                                                    | ł    | Ŧ     |
| < Back Install                                                                                                    | C    | ancel |

7. Click the Install button – the Installing window will display:

| Setup - Amlib Client                                                          | - • 💌  |
|-------------------------------------------------------------------------------|--------|
| Installing<br>Please wait while Setup installs Amlib Client on your computer. |        |
| Extracting files<br>C:\Amlib\Help\AuthManual\authcontents.doc                 |        |
|                                                                               |        |
|                                                                               | Cancel |

8. When complete click the **Finish** button

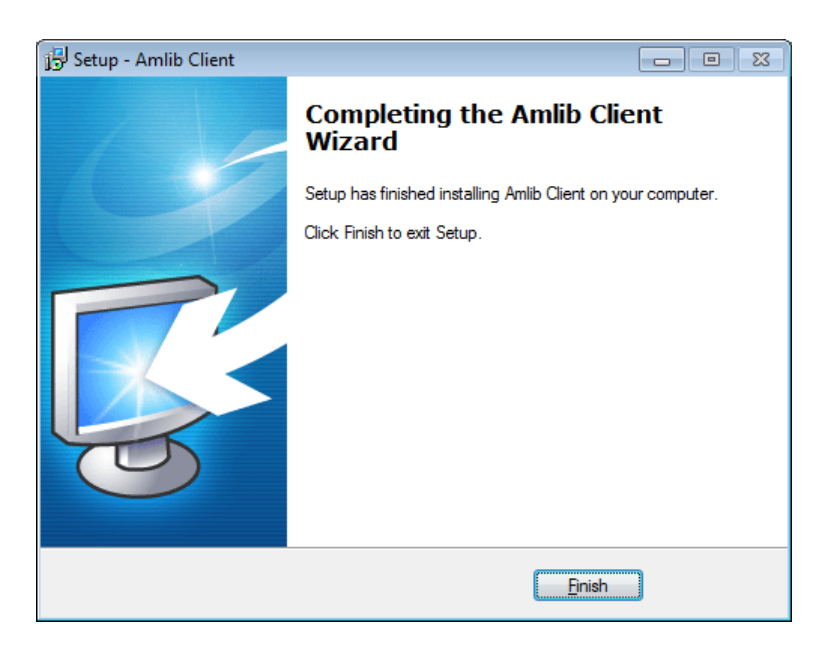

9. The setup Wizard will close

Installation of the Amlib 5.3.3 Client Patch update is now complete.

# SECTION 2: UPGRADE AMLIB DIY (SELF-SERVICE) MODULE

The *Amlib DIY Module* is installed in the same folder as the *Amlib Client*, so it is important that the latest version of the *Amlib Client* be installed **BEFORE** proceeding.

**IMPORTANT**: Please ensure that you have **full read/write** access to the **\Amlib** folder on your DIY workstation (for example: **C:\Amlib**) and that you are logged in with <u>Administrative Privileges</u>.

- The Amlib DIY 5.3.3 Module Patch installer is available on the OCLC Website, under <u>Updates</u> and Patches> DIY: <u>https://www.oclc.org/support/services/amlib/downloads-software-updates/version5-3/updates-and-patches.en.html</u> (contact Amlib support if you require a login to this website)
- 2. Download the **DIY533Patch.exe** and save it on your *DIY* workstation
- 3. Double-click the **DIY533Patch.exe** to launch the installation Wizard the <u>Setup Amlib DIY</u> <u>Module</u> screen will open displaying the **Welcome** message:

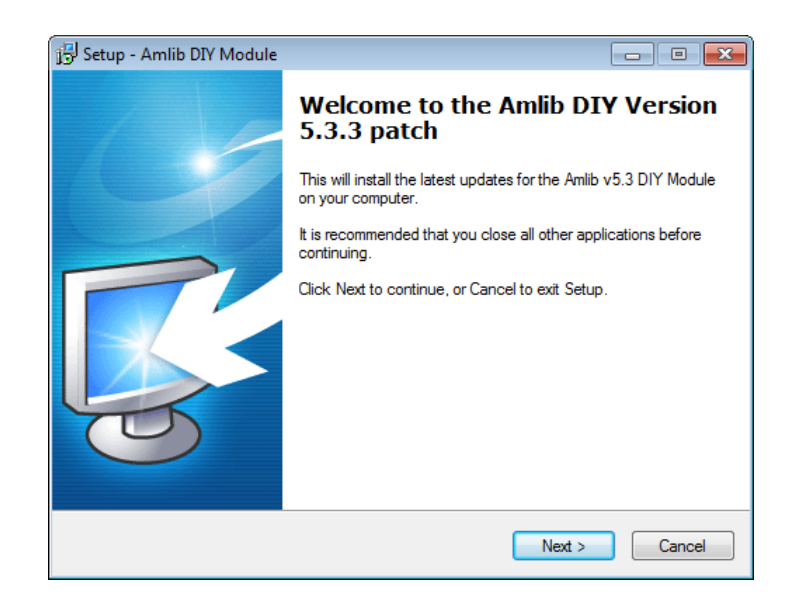

4. Click the **Next** button – the <u>Installation Location</u> screen will display:

| 😥 Setup - Amlib DIY Module                                                                                                    |                     |
|----------------------------------------------------------------------------------------------------|---------------------|
| Select the existing Installation Location<br>Where is the Amlib Client currently installed?                                                                       | õ                   |
| Setup will search for the existing folder where the Amlib Client is c<br>installed. (If it is unable to find the existing folder a default folder w<br>displayed) | urrently<br>vill be |
| To continue, click Next. If you would like to select a different folder, click E                                                                                  | Browse.             |
| C:\Amlib                                                                                                    | Browse              |
| At least 0.7 MB of free disk space is required.                                                                                                    |                     |
| < <u>B</u> ack <u>N</u> ext >                                                                                                    | Cancel              |

- 5. Select the folder where the *Amlib Client* is installed (as in the previous section) a Default location will automatically display for example: **C:\Amlib**
- 6. Click the **Next** button the <u>Select Components</u> window will display:

| 🔢 Setup - Amlib DIY Module                                                                                                    |             |
|----------------------------------------------------------------------------------------------------|-------------|
| Select Components<br>Which components should be installed?                                                                      | õ           |
| Select the components you want to install; clear the components you do r<br>install. Click Next when you are ready to continue. | not want to |
| Choose Modules To Install                                                                                                    |             |
| Amlib DIY Upgrade                                                                                                    |             |
| Current selection requires at least 2.0 MB of disk space.                                                                       |             |
| < <u>B</u> ack Next >                                                                                                    | Cancel      |

- 7. <u>Choose</u> which components should be installed:
  - a. Modules To Install:
    - Amlib DIY Upgrade installs the Amlib DIY program files into the existing Amlib Client folder
- 8. Select options and click the **Next** button
- 9. The <u>Ready to Install</u> screen will display with a summary of the installation tasks to be performed:

Amlib DIY/SIP2 Patch Installation Guide

| 📴 Setup - Amlib DIY Module                                                                                 | - • ×  |
|----------------------------------------------------------------------------------------------------|--------|
| Ready to Install<br>Setup is now ready to begin installing Amlib DIY Module on your computer.              | õ      |
| Click Install to continue with the installation, or click Back if you want to revi<br>change any settings. | ew or  |
| Destination location:<br>C:\Amlib                                                                          | *      |
| Setup type:<br>Select Items To Install                                                                     |        |
| Selected components:<br>Choose Modules To Install<br>Amlib DIY Upgrade                                     |        |
| ٠                                                                                                    | r<br>F |
| < <u>B</u> ack Install                                                                                     | Cancel |

10. Click the **Install** button – the <u>Installing</u> window will display:

| j물 Setup - Amlib DIY Module                                                       |        |
|-----------------------------------------------------------------------------------|--------|
| Installing<br>Please wait while Setup installs Amlib DIY Module on your computer. | õ      |
| Registering Components                                                            |        |
|                                                                                   |        |
|                                                                                   |        |
|                                                                                   |        |
|                                                                                   |        |
|                                                                                   |        |
|                                                                                   | Cancel |

11. When complete click the **Finish** button

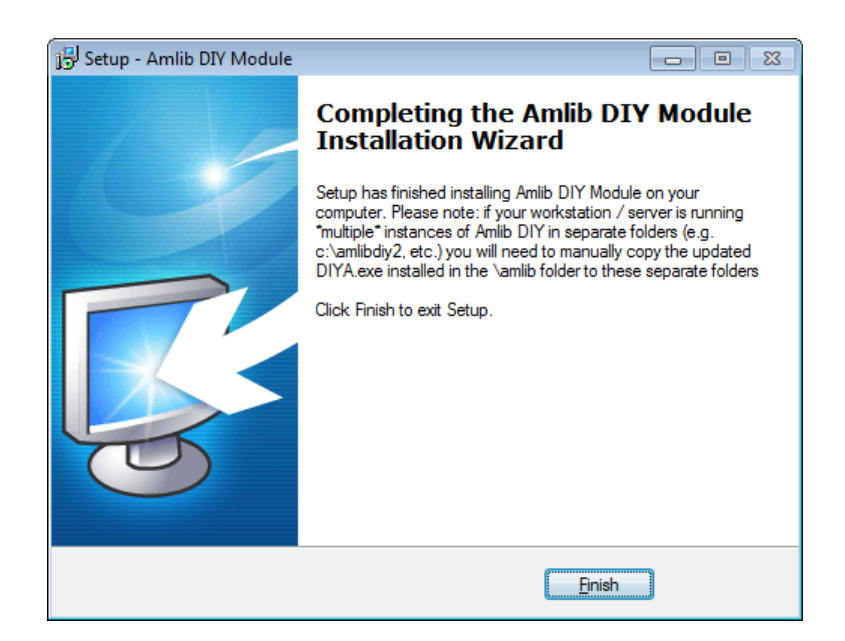

12. The setup Wizard will close

Installation of the Amlib DIY 5.3.3 Module Patch is now complete.

# SECTION 3: UPGRADE ALL DIY WORKSTATIONS

Ensure that all DIY Workstations are upgraded using the above instructions.